# INTERAKTYVIŲ ISTORIJŲ KŪRIMO IR TVARKYMO INSTRUKCIJA LIMIS VARTOTOJAMS

Naudodamiesi el. paslauga "Mano ir mūsų istorija" (sutrumpintai – MIMI) fiziniai ir juridiniai asmenys gali sukurti interaktyvią istoriją apie asmeninį, tautos, giminės, mokyklos, istorinį ar panašų įvykį ir šį turinį viešinti LIMIS portale <u>www.limis.lt</u>. Paslauga teikiama neatlygintinai, ja gali naudotis visi registruoti LIMIS vartotojai, patvirtinę tapatybę "Elektroninių valdžios vartų" priemonėmis (per VIISP).

Pagrindiniai žingsniai, kuriuos vartotojas turi atlikti, norėdamas naudotis el. paslauga "Mano ir mūsų istorija":

- 1. Prisijungimas prie LIMIS portalo  $\rightarrow$
- 2. Interaktyvios istorijos kūrimas →
- 3. Interaktyvios istorijos viešinimas  $\rightarrow$
- 4. Interaktyvios istorijos redagavimas  $\rightarrow$
- 5. Istorijų paieška →
- 6. Kategorijų, temų ir potemių medis  $\rightarrow$

### **1. PRISIJUNGIMAS PRIE LIMIS PORTALO**

Naudotis el. paslauga "Mano ir mūsų istorija" gali prie LIMIS paskyros prisijungę vartotojai. Neturintys paskyros privalo atlikti vartotojo autentifikavimo procedūrą.

LIMIS portalo (www.limis.lt) viršutiniame dešiniajame kampe paspauskite mygtuką "Prisijungti".

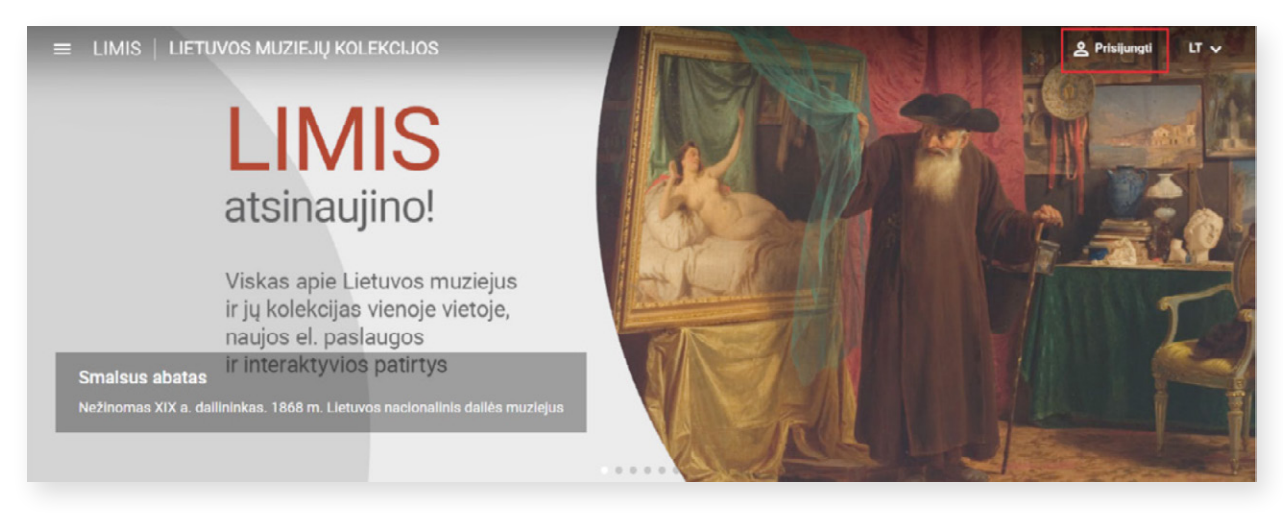

Norėdami susikurti vartotojo paskyrą, naujai atsivėrusiame lange, apačioje, spauskite mygtuką "Registruotis".

| PH A      | Lietuvių v<br>Prisiljunkite prie savo paskyros<br>El patas<br>1<br>Staptažodis |
|-----------|--------------------------------------------------------------------------------|
| 1. Aller  | Pamii Sole slaptaZodi? Prbijungli                                              |
|           | Arba prisijunkite naudodami G Google                                           |
| A MARYALL | f Facebook                                                                     |
|           | Elektroniniai valdžios vartai (VIISP) Neturite paskyros? Registruotis          |

Atvertame registracijos lange užpildykite laukus, susipažinkite su LIMIS el. paslaugų teikimo sąlygomis, privatumo ir slapukų politika bei pažymėkite, kad su jomis sutinkate. Pažymėkite, jei pageidaujate gauti LIMIS naujienlaiškius, dalyvauti apklausose dėl LIMIS el. paslaugų vertinimo, ir spauskite mygtuką **"Registruotis"**.

| Ø.            | Lietuvių v                                                                                                    |                                              |
|---------------|----------------------------------------------------------------------------------------------------|----------------------------------------------|
|               | Registruotis                                                                                                    | N. C. L. L. L. L. L. L. L. L. L. L. L. L. L. |
|               | Vardas                                                                                                    |                                              |
|               | Vardenis                                                                                                    | C THE MARK                                   |
|               | Pavarde<br>Pavardenis                                                                                                    | The state of the second                      |
| 1 Caller      | El, paštas                                                                                                    | ALL THE NEW PROPERTY                         |
|               | vardenis.pavardenis@gmail.com                                                                                                    |                                              |
|               | Slaptažodis                                                                                                    |                                              |
|               |                                                                                                    |                                              |
| A LOW AND     | Pakartotas slaptažodis                                                                                                    |                                              |
| A REPORT OF A |                                                                                                    | 一下的现代方法 在一时                                  |
|               | <ul> <li>Susipazinau ir sutinku su LIMIS ei, paslaugų teikimo sąlygomis</li> <li>Susipažinau ir sutinku su LIMIS privatumo ir slapukų politika</li> </ul> |                                              |
|               | <ul> <li>Sutinku gauti LIMIS naujienlaiškius</li> <li>Sutinku dalyvauti apklausose dėl LIMIS el. paslaugų vertinimo</li> </ul>                            |                                              |
|               |                                                                                                    |                                              |
|               | Registruotis                                                                                                    |                                              |

SVARBU! LIMIS vartotojo slaptažodį turi sudaryti ne mažiau nei 8 simboliai.

Sėkmingai įvykdžius registraciją, nurodytu el. pašto adresu bus išsiųstas laiškas, kuriame reikės paspausti paskyros patvirtinimo nuorodą.

Patvirtinę paskyros nuorodą, būsite nukreipti į LIMIS portalą. Portalo viršutiniame dešiniajame kampe šalia vardo / pavardės išskleiskite meniu ir spauskite **"Patvirtinti tapatybę per VIISP"**.

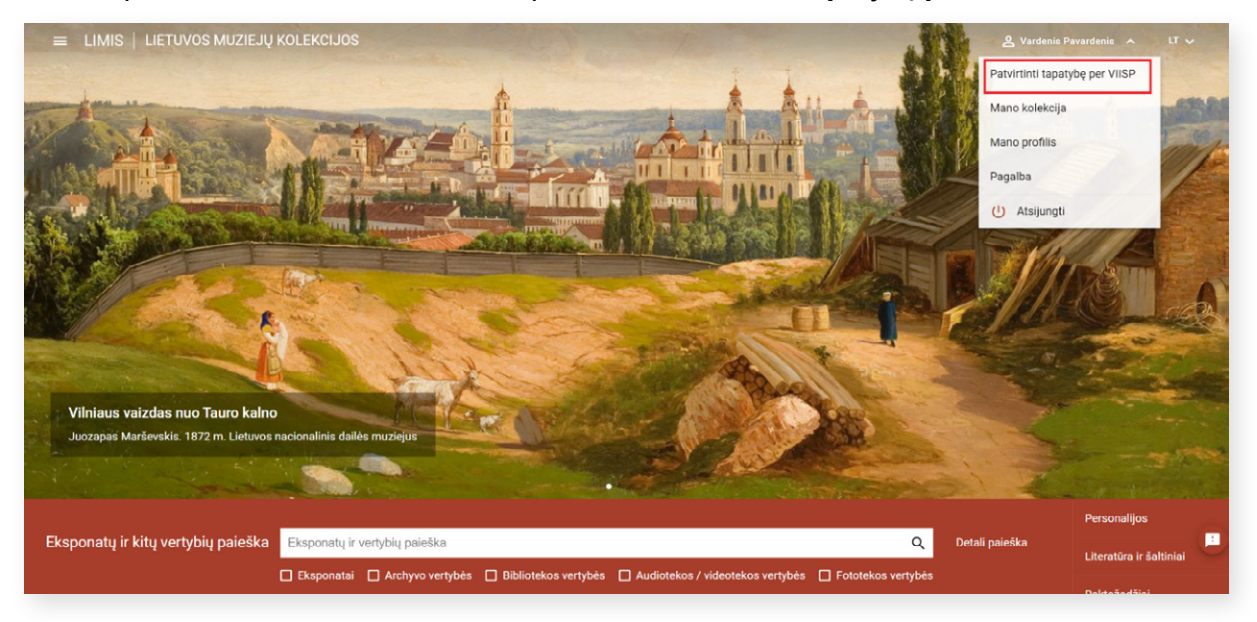

Atvertame Elektroninių valdžios vartų lange atlikite reikalingus veiksmus (patvirtinkite savo tapatybę per banką arba el. parašu).

| Elektronin<br>E-Government Gatew<br>Administracinių ir vieš |                               | <b>vartai</b><br>portalas    |                  |                  | LTEN                                                                                 |
|-------------------------------------------------------------|-------------------------------|------------------------------|------------------|------------------|--------------------------------------------------------------------------------------|
| Anno e. valdžios vartai                                     | Įveskite paslaugos ar te      | ikėjo pavadinimą             | Q                |                  | Apklausos ir atsiliepimai                                                            |
| Pradžia > Prisijungti                                       |                               |                              |                  |                  |                                                                                      |
| Prisijungimas                                               |                               |                              |                  |                  |                                                                                      |
| Lietuvos Respublikos pi                                     | liečiui ir užsieniečiui turir | nčiam leidimą gyventi Lietuv | vos Respublikoje |                  |                                                                                      |
|                                                             |                               | Per                          | banką            |                  |                                                                                      |
| Swedbank 🏀                                                  | SEB                           | Luminor                      | Citadele         | SIAULIŲ 🂕 BANKAS | URBO                                                                                 |
| 🔆 KREDA                                                     |                               | RÁTO                         | P paysera        |                  |                                                                                      |
|                                                             |                               | Su elektro                   | niniu parašu     |                  |                                                                                      |
| Mobilieji įrenginiai                                        | Asm                           | icns tapatybės kortelė       | Bokontaktó ATK   | Kriptogr         | sentra costao<br>sentra timo costao<br>centras<br>afinè USB laikmena arba<br>kortelė |

Patvirtinus tapatybę per VIISP, privaloma susipažinti su el. paslaugos "Mano ir mūsų istorija" teikimo sąlygomis ir patvirtinti sutikimą jomis naudotis.

### 2. INTERAKTYVIOS ISTORIJOS KŪRIMAS

LIMIS portalo (www.limis.lt) viršutiniame dešiniajame kampe spauskite mygtuką "Prisijungti".

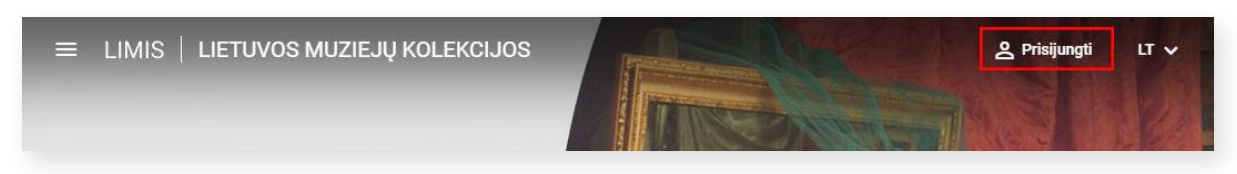

Atsidariusiame prisijungimo lange įveskite LIMIS vartotojo prisijungimo duomenis ir spauskite "Prisijungti".

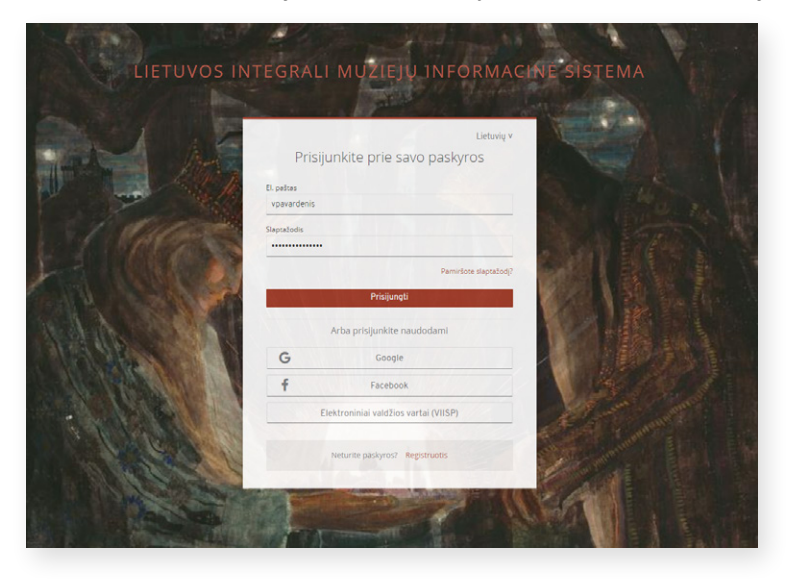

Paspaudę viršutiniame kairiajame kampe esantį mygtuką išskleiskite el. paslaugų meniu.

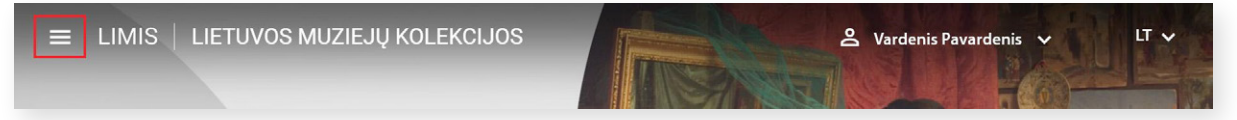

Iš sąrašo išsirinkite el. paslaugą "Mano ir mūsų istorija" ir spauskite jos nuorodą.

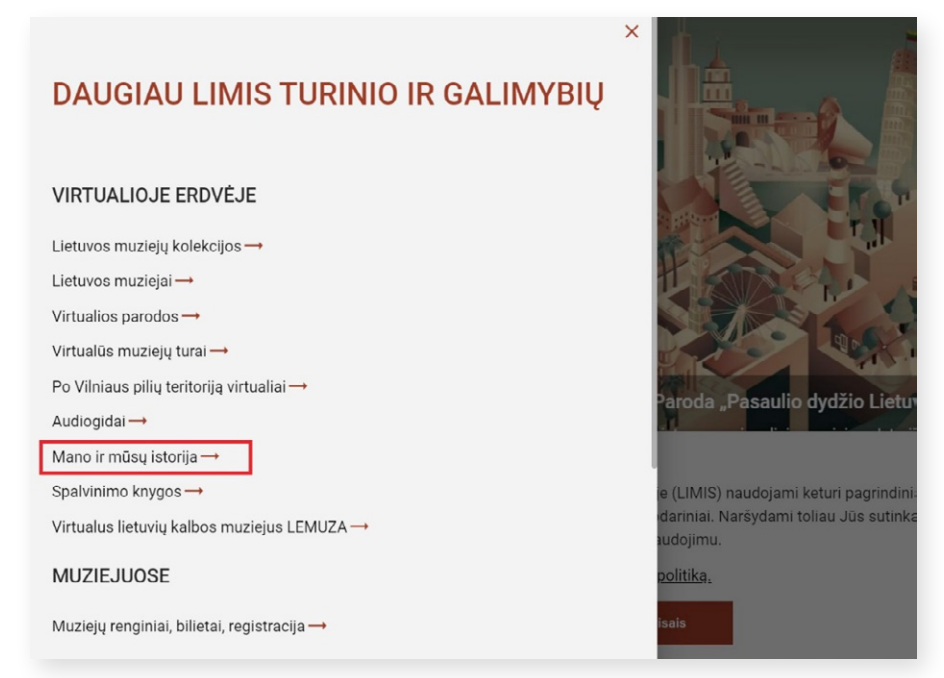

LIMIS el. paslaugos "Mano ir mūsų istorija" pradiniame puslapyje https://www.limis.lt/mimi išskleiskite šalia savo vardo / pavardės esantį meniu ir spauskite "Mano istorijos".

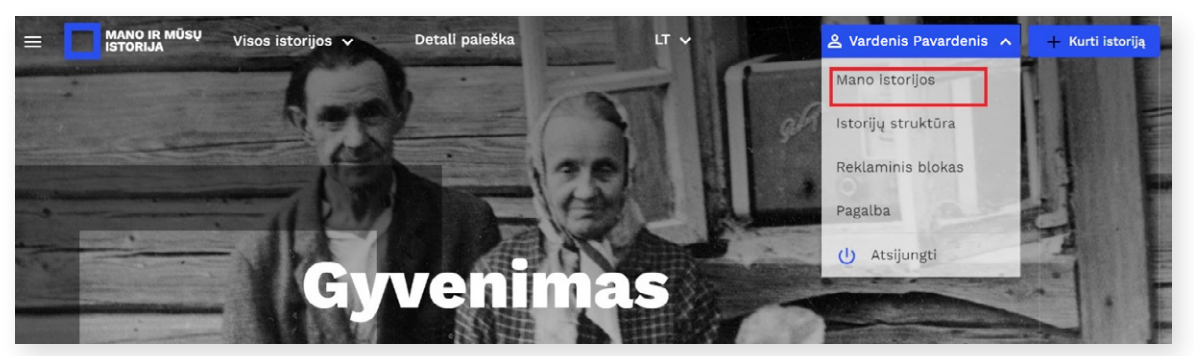

Pateksite į interaktyvių istorijų sąrašą, kuriame vėliau matysite visas savo sukurtas istorijas. Norėdami sukurti istoriją, spauskite dešinėje mėlynos spalvos mygtuką "+ Kurti istoriją".

| E MANO IR MŪSŲ            | Visos istorijos 🗸 | Detali paieška |   | LT 🗸        | 은 Laima | Bačkienė 🗸     | + Kurti istoriją |
|---------------------------|-------------------|----------------|---|-------------|---------|----------------|------------------|
| Titulinis > Mano istorijo | )S                |                |   |             |         | L              |                  |
| Mano is                   | torijos           |                |   |             |         |                |                  |
| Paleška                   | Q                 | Būsenos        | • | Kategorijos | • Temos | ▼ Potemė       | 5 •              |
|                           |                   |                |   |             |         | Dikinati asdal |                  |

Būsite nukreipti į interaktyvios istorijos kūrimo langą, kuriame turėsite suvesti bendrąją istorijos informaciją. SVARBU! Žvaigždutėmis pažymėtus laukus privaloma užpildyti, kad istorija būtų išsaugota.

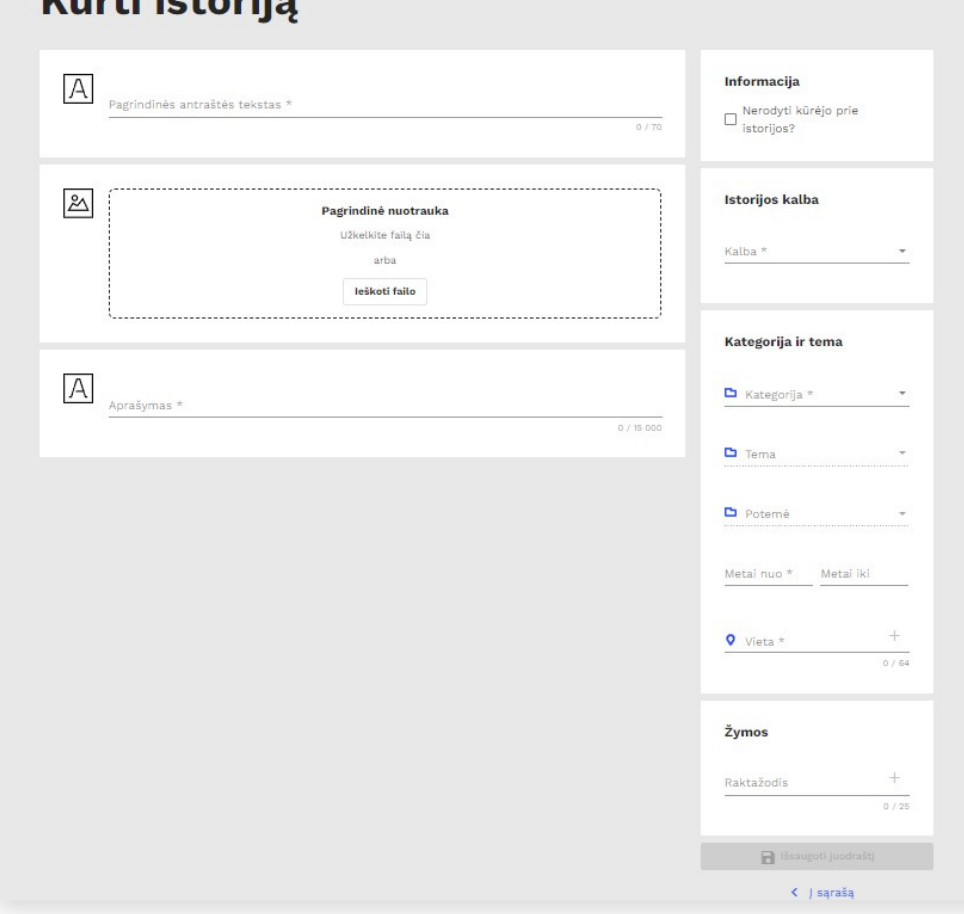

## Kurti istorija

#### Kai kurių laukų paaiškinimai:

Lauke "Pagrindinės antraštės tekstas" įveskite istorijos pavadinimą.

Į lauką **"Pagrindinė nuotrauka"** įkelkite vaizdą iš savo įrenginio. Šis vaizdas yra pagrindinis interaktyvios istorijos viršelis ir bus rodomas bendrame LIMIS el. paslaugos "Mano ir mūsų istorija" interaktyvių istorijų sąraše bei pradiniame istorijos peržiūros lange. Pasirinktą vaizdą galite įkelti nutempdami tiesiai iš kompiuteryje esančio aplanko virš punktyrine linija pažymėtos srities arba paspaudę mygtuką **"leškoti failo"**.

Įkėlę viršelio vaizdą, lauke "**Nuotraukos aprašymas**" įrašykite nuotraukos autorių, pavadinimą, sukūrimo datą ar kitą informaciją. Privaloma nurodyti nuotraukos naudojimo **licenciją.** Ją pasirinkite iš pateiktų licencijų sąrašo. Norėdami išsamiau sužinoti, kokią licenciją vaizdui priskirti, dešinėje paspauskite nuorodą "Apie licencijas".

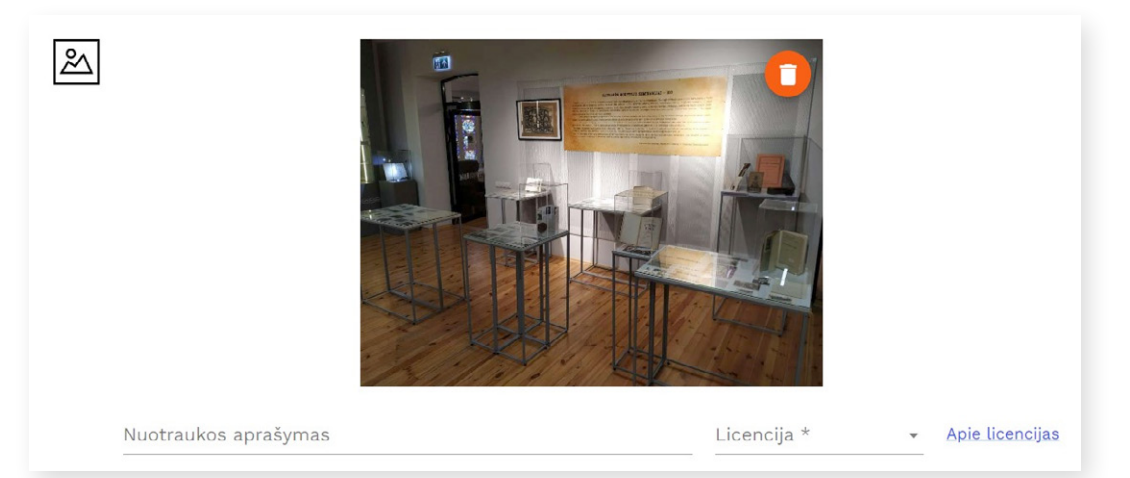

**SVARBU!** Pagrindinei nuotraukai gali būti naudojami JPEG arba PNG formato vaizdai, kurių trumpiausia kraštinė ne mažesnė kaip 720 px. Rekomenduojama rinktis kuo aukštesnės kokybės vaizdą.

Lauke **"Aprašymas"** įveskite interaktyvios istorijos aprašymą. Jame glaustai pristatykite istorijos temą ir pateikite įdomios informacijos, kuri skatintų pradėti istorijos peržiūrą.

Lauke "Kategorija" pasirinkite jūsų istorijai tinkamą kategoriją, temą ar potemę.

Visą kategorijų / temų / potemių medį galite peržiūrėti lango "Kurti istoriją" viršuje išskleidę rodyklę **"Visos** istorijos".

| Visos istorijos 🔺 | Detali paieška | a LT ✓              | _ |                                |
|-------------------|----------------|---------------------|---|--------------------------------|
| Gyvenimas         | >              | Atgimimas           | > | 1863 m. sukilimas              |
| Individualybė     | >              | Kita (laisvė)       |   | Disidentai                     |
| Laisvė            | >              | Laisvės kelias 2020 |   | Kauno pavasaris (Kalanta)      |
| Pasaulis          | >              | Laisvės kovos       | > | Lietuvos partizanai (1944-1956 |
| Siekiai           | >              | Laisvės šventės     | > | Sausio 13-oji                  |
| Šventės           | >              | Lygios galimybės    | > | Savanoriai (Laisvės kovos 1918 |
|                   |                | Nelaisvėje          | > |                                |
|                   |                | Subkultūros         |   |                                |
|                   |                | "Rokenrolas"        |   |                                |
|                   | leškoti failo  |                     |   | Kalba *                        |

Kai kurios temos neturi potemių. Tokiu atveju potemės laukas bus neaktyvus.

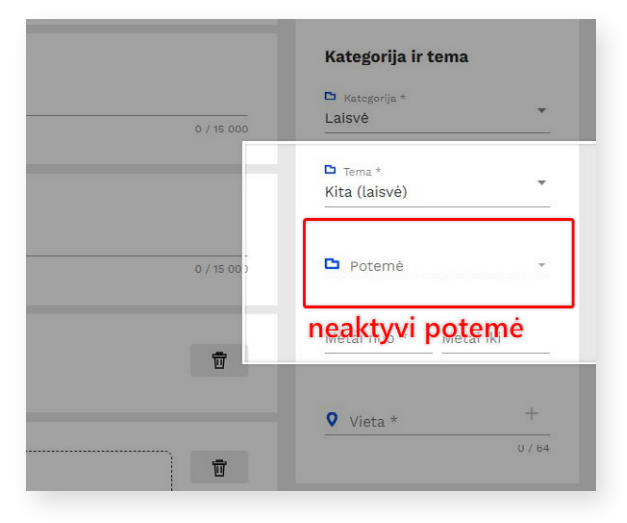

Lauke **"Vieta"** galite nurodyti su jūsų istorija susijusią vietovę. Įveskite pirmąsias tris ar daugiau ieškomos vietovės pavadinimo raides ir pasirinkite adresą iš sąrašo.

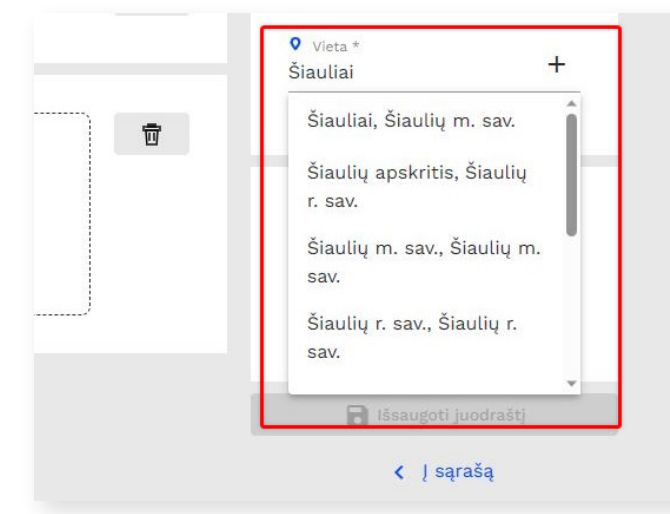

Pasirinkus vietovardį, atsidaro langas **"Nurodykite vietą žemėlapyje"** su automatiškai nurodytu pasirinkto adreso tašku.

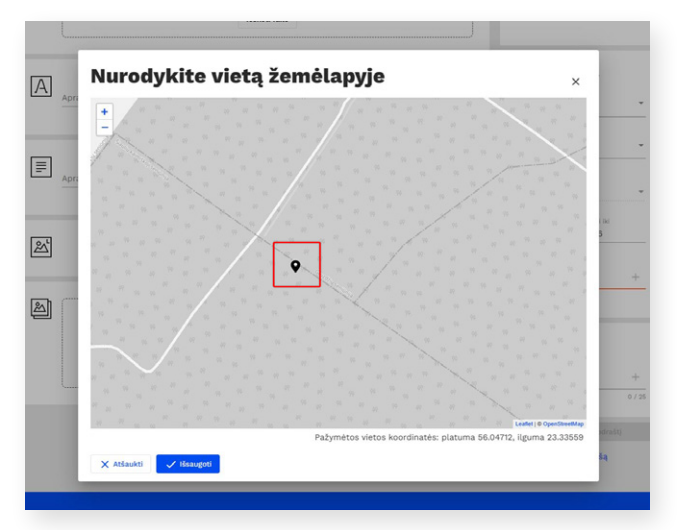

Norėdami nurodyti tikslesnį adresą, pelės žymekliu pakoreguokite taško vietą žemėlapyje.

Tai galima padaryti žemėlapyje paspaudus kairiuoju pelės mygtuku. Nurodę tikslią vietą, spauskite mygtuką "Išsaugoti". Kai atliksite šiuos veiksmus, lauke "Kategorija ir tema" atsiras tikslios jūsų pasirinktos vietos koordinatės.

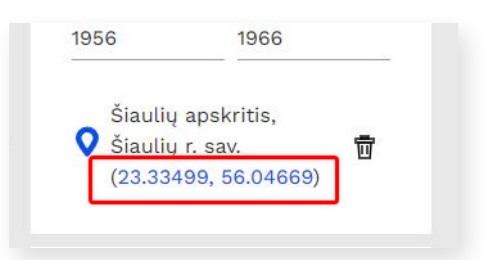

Lauke **"Žymos"** įveskite su interaktyvia istorija susijusį raktažodį. Naudojantis žymomis galima sujungti keletą istorijų, turinčių tą pačią temą. Įvedus pirmus tris ar daugiau simbolių, lauko apačioje pasirodys panašių, kitose istorijose jau panaudotų, raktinių žodžių pasiūlymai. Paspaudus ant pasiūlytos reikšmės, ji bus pridėta naujai kuriamai istorijai. Jeigu reikiamos reikšmės sąraše dar nėra, įvedę visą žymą spauskite "+" ženklą, kad žyma būtų išsaugota.

| Raktažodis                      | +      |
|---------------------------------|--------|
| Valdas Adamkus ×<br>Gediminas × | 0 / 25 |
| 🔒 Išsaugoti juodr               | aštj   |

| 0 / 15 000 |                          |        |
|------------|--------------------------|--------|
|            | Raktažodis               | +      |
|            | Valdas Adamkus $ 	imes $ | 0 / 25 |
|            | Gediminas ×              |        |
| Г          | 🕒 Išsaugoti juodraš      | ti     |
|            |                          | -1     |

Užpildę visus interaktyvios istorijos informacijos laukus, spauskite mygtuką "Išsaugoti juodraštį".

Jeigu norite prie savo istorijos pridėti daugiau elementų (teksto, garso ar vaizdo įrašų ir kt.), lango "Kurti istoriją" apačioje, dešinėje pusėje, paspauskite mėlyną "+" mygtuką.

| Aprašymas teksto a | atkūrimui garsu |            |
|--------------------|-----------------|------------|
|                    |                 | 0 / 15 000 |
|                    |                 |            |
|                    |                 |            |

Atsivėrusiame lange pasirinkite, kokiomis priemonėmis kursite tolesnį savo istorijos pasakojimą.

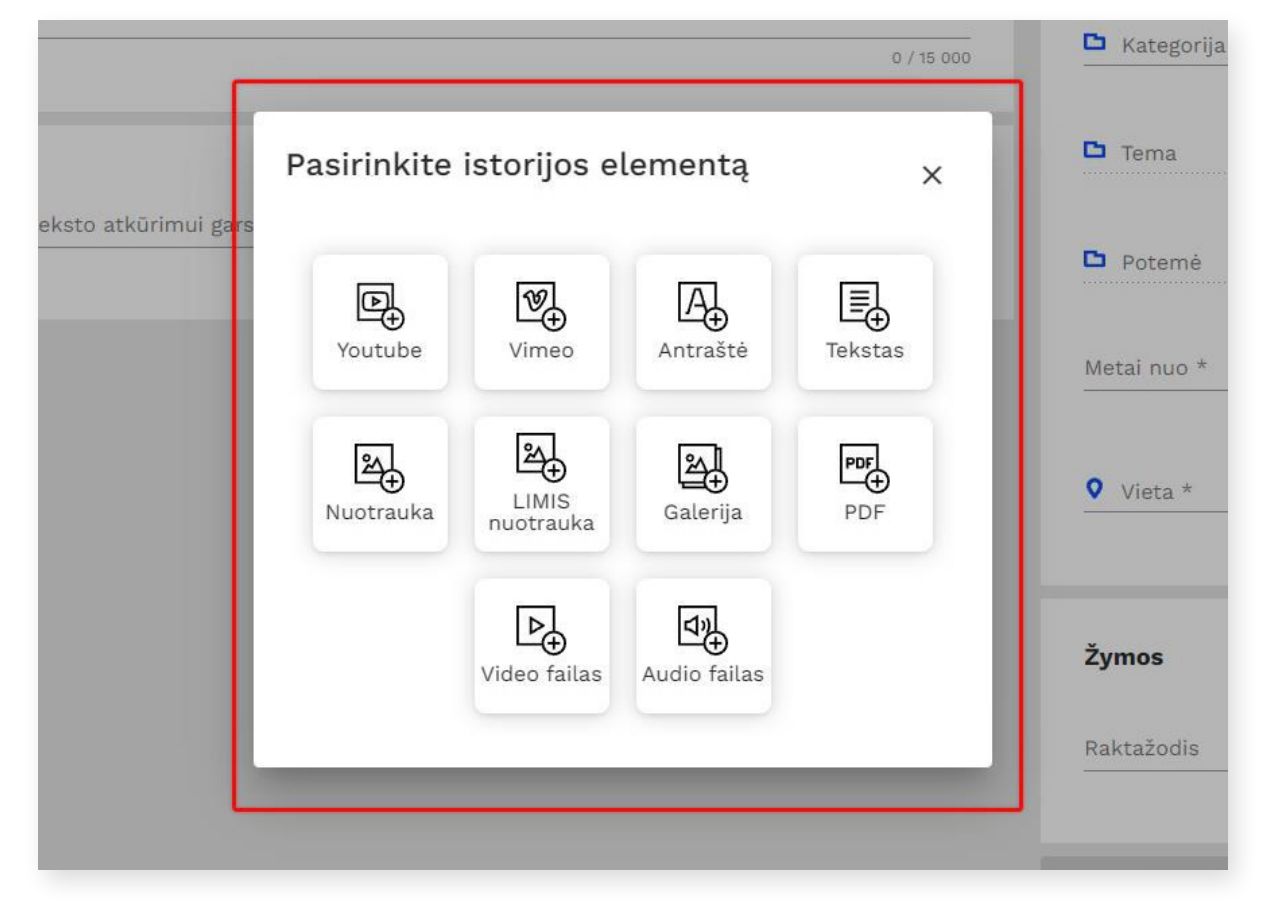

Jei norite, galite įkelti "YouTube" ar "Vimeo" įrašą, dar vieną antraštę, tekstą, nuotrauką ar garso / vaizdo įrašą, PDF dokumentą, nuotraukų galeriją iš savo įrenginio, nuotrauką iš LIMIS portalo.

#### Kai kurių ženkliukų paaiškinimai:

Jeigu ketinate įkelti vaizdo įrašą iš "YouTube" ar "Vimeo" platformos, į lauką **"YouTube / Vimeo nuoroda"** nukopijuokite įrašo nuorodą ir paspauskite "+" ženkliuką dešinėje.

| ð | Youtube nuoroda                  | + * | 7 |
|---|----------------------------------|-----|---|
| V | Vimeo nuoroda                    | +   | 7 |
| 2 | Nuotrauka<br>Užkelkite failą čia | 1   | 1 |
|   | arba                             |     |   |

**SVARBU!** Jeigu garso / vaizdo įrašą ar nuotrauką kelsite iš savo įrenginio, privaloma nurodyti naudojimo licenciją.

Ženkliukas **"Antraštė"** skirtas įvesti teksto arba objektų grupės pavadinimą. Antraštėje įvedamo teksto negalima formatuoti. Antraštė yra didesnė ir ryškesnė už "Teksto" dalį.

Paspaudę ženkliuką "Tekstas", galėsite įvesti pasirinktą aprašymą, kurį bus galima formatuoti.

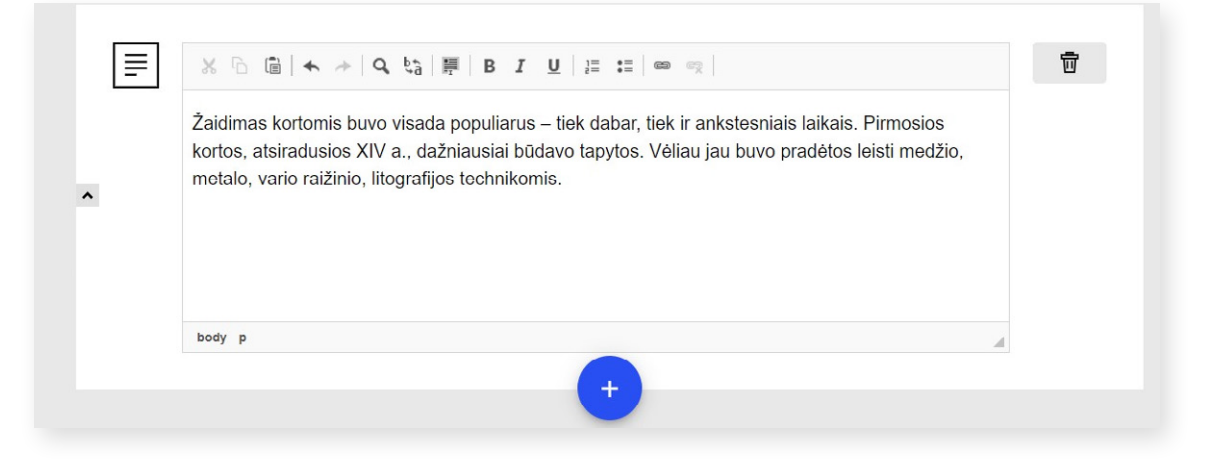

Į tekstą galima įterpti nuorodą, susietą su kitu šaltiniu (tinklalapiu). Pažymėkite tekstą, kurį norite susieti su konkrečiu tinklalapiu, ir paspauskite nuorodos ženkliuką 👝 .

| ^ | Žaidimas kortomis buvo visada populiarus – tiek dabar, tiek ir ankstesniais laikais. Pirmosios kortos, atsiradusios XIV a., dažniausiai būdavo tapytos. Vėliau jau buvo pradėtos leisti medžio, metalo, vario raižinio, litografijos technikomis. |  |
|---|----------------------------------------------------------------------------------------------------|--|
|   | body p                                                                                                    |  |

Atsivėrus langui "Nuoroda", kortelėje "Nuorodos informacija", į lauką "URL\*", įveskite tinklalapio adresą.

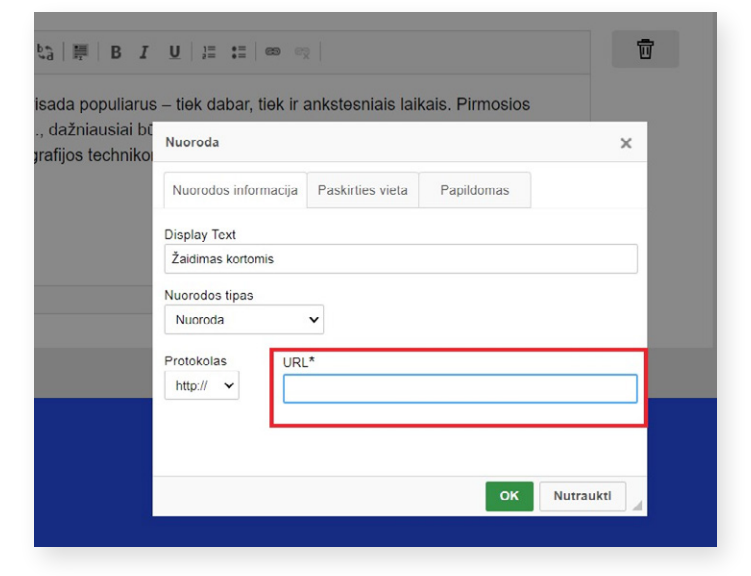

Kortelėje "Paskirties vieta", lauke "Tikslinė nuoroda", pasirinkus "Naujas langas (\_blank)", nuoroda atsivers naujame naršyklės lange. Nuorodos įterpimo veiksmui užbaigti spauskite mygtuką "OK".

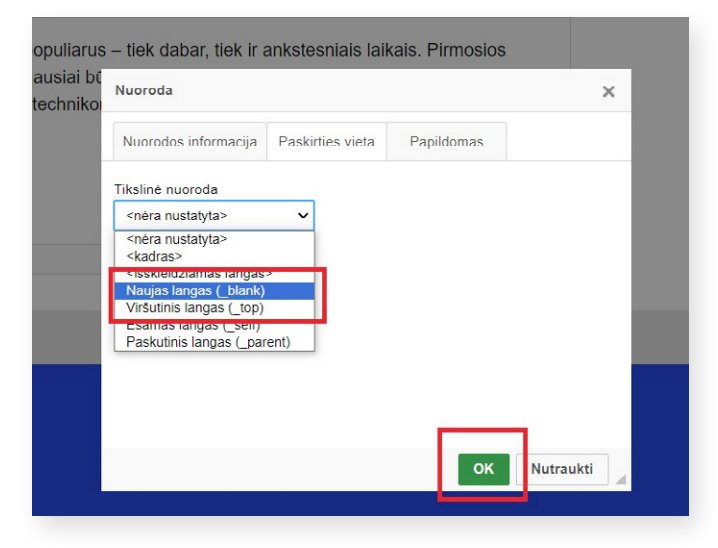

Norėdami įkelti **nuotrauką iš LIMIS** portalo, spauskite ženkliuką "LIMIS nuotrauka" ir mėlyną mygtuką "Pasirinkti LIMIS objektą".

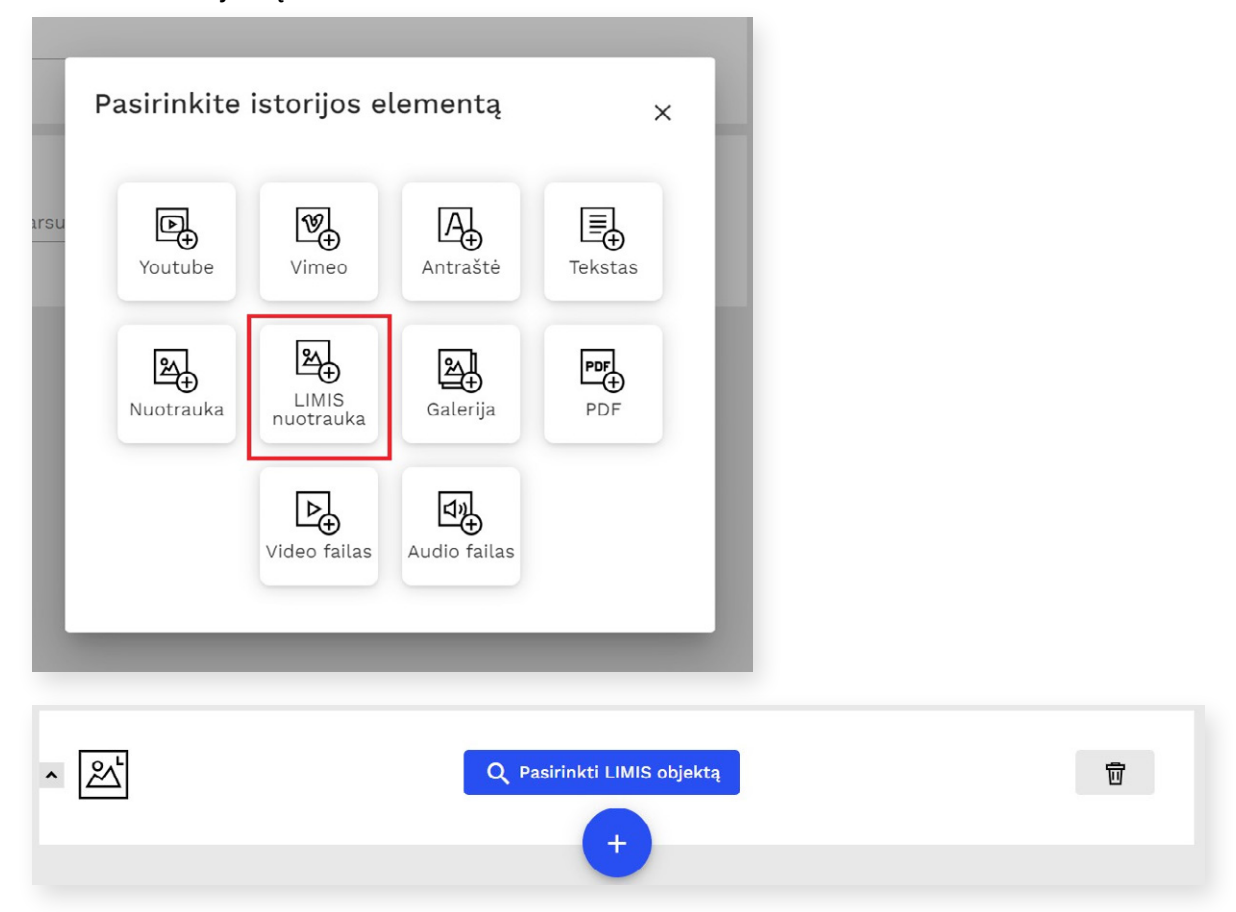

Atsidariusiame paieškos lange įveskite eksponato pavadinimą, jo dalį ar inventorinį numerį ir paspauskite "Enter" arba padidinamojo stiklo ženklą. Sistemos pateiktame sąraše radę ieškomą objektą, spauskite "Pasirinkti".

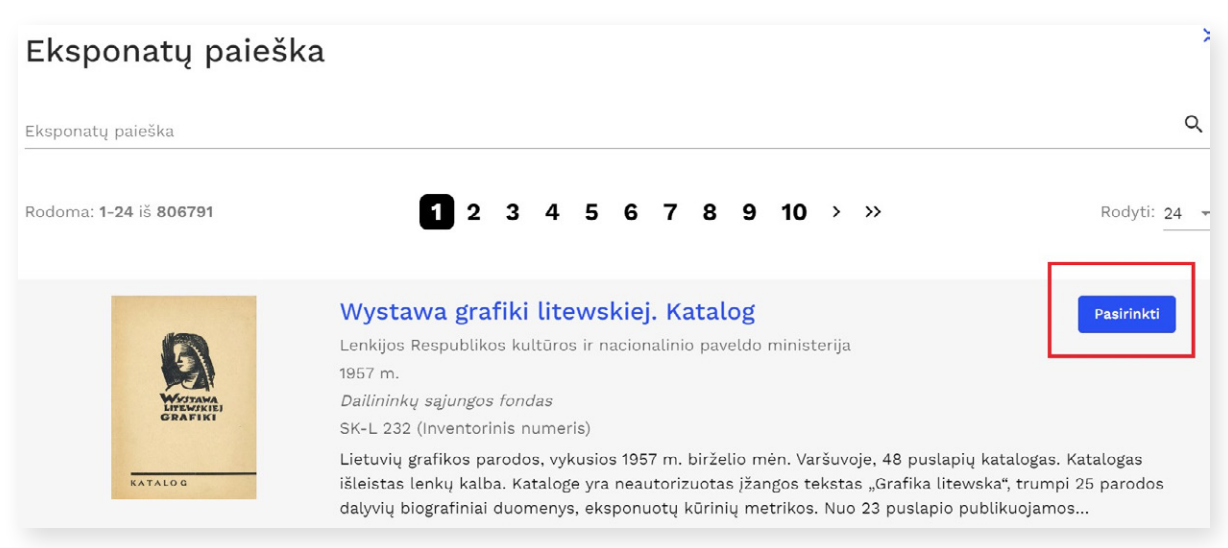

Norėdami **pašalinti pridėtą LIMIS objektą**, spauskite mygtuką "Panaikinti susiejimą" arba šiukšliadėžės ženkliuką.

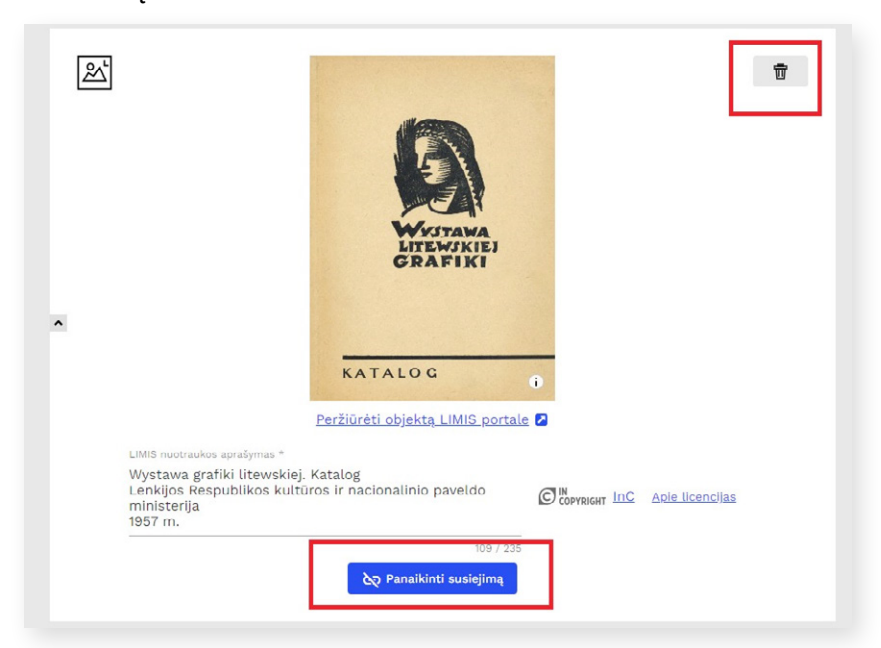

Ženkliukas "Galerija" skirtas įkelti seriją sumažintų vaizdų, kuriuos galima peržiūrėti padidintus.

Norėdami pakeisti elementų eiliškumą, spauskite kiekvieno turinio elemento kairėje esančią rodyklę.

| ✓ ▲ | Q Pasirinkti LIMIS objektą                | 1 |
|-----|-------------------------------------------|---|
| A   | Nuotraukos<br>Užkelkite failą čia<br>arba | 0 |
|     | leskoti failo (-ų)                        | J |

**SVARBU!** Kad įvesta informacija nedingtų ir jūsų laikas nebūtų sugaištas, kuriant istoriją rekomenduojama spausti mygtuką **"Išsaugoti juodraštį"**, kai tik įkeliate daugiau turinio.

| ) / 15 000 | 29               |        |   |
|------------|------------------|--------|---|
|            | Raktažodis       | +      |   |
|            | Valdas Adamkus 🗡 | 0 / 25 |   |
|            | Gediminas ×      |        |   |
| Г          |                  |        | ٦ |
|            | issaugoti juodr  | astį   |   |

## **3. INTERAKTYVIOS ISTORIJOS VIEŠINIMAS**

Norėdami istoriją paviešinti, istorijos kūrimo / redagavimo lango apačioje, dešinėje pusėje, spauskite mygtuką **"Publikuoti istoriją"**. Tačiau prieš tai rekomenduojama istoriją peržiūrėti.

Paspaudę mygtuką **"Peržiūrėti istoriją"**, atsivėrusiame naujame naršyklės lange galėsite matyti, kaip jūsų sukurta istorija bus atvaizduojama LIMIS portale. Rekomenduojama atidžiai viską peržiūrėti, patikrinti, ar nėra klaidų pavadinimuose ir aprašymuose.

Jeigu rezultatas jus tenkina ir istoriją norite viešinti, sugrįžkite į interaktyvios istorijos redagavimo langą ir spauskite **"Publikuoti istoriją"** (t. y. viešinti).

| Peržiūrėti istoriia   |
|-----------------------|
| 🗸 Publikuoti istoriją |
| 📅 Trinti              |
| 🗟 Išsaugoti juodraštį |
| < į sąrašą            |

Paspaudus mygtuką **"Publikuoti istoriją**", el. paslaugos administratoriui bus išsiųstas pranešimas, kad prašote leidimo savo istoriją viešinti. Administratoriui patvirtinus, istorija bus matoma ne tik jūsų paskyroje, bet ir visiems LIMIS lankytojams.

Pastebėję kokių nors netikslumų, paviešintą istoriją galėsite redaguoti arba atšaukti jos publikavimą, kad ji nebūtų rodoma visiems LIMIS lankytojams, bet išliktų jūsų paskyroje.

Jeigu norite, kad paviešintos istorijos publikavimas būtų atšauktas – istorijų sąraše, pasirinktos istorijos lauke, paspauskite ženkliuką **"Paslėpti"**.

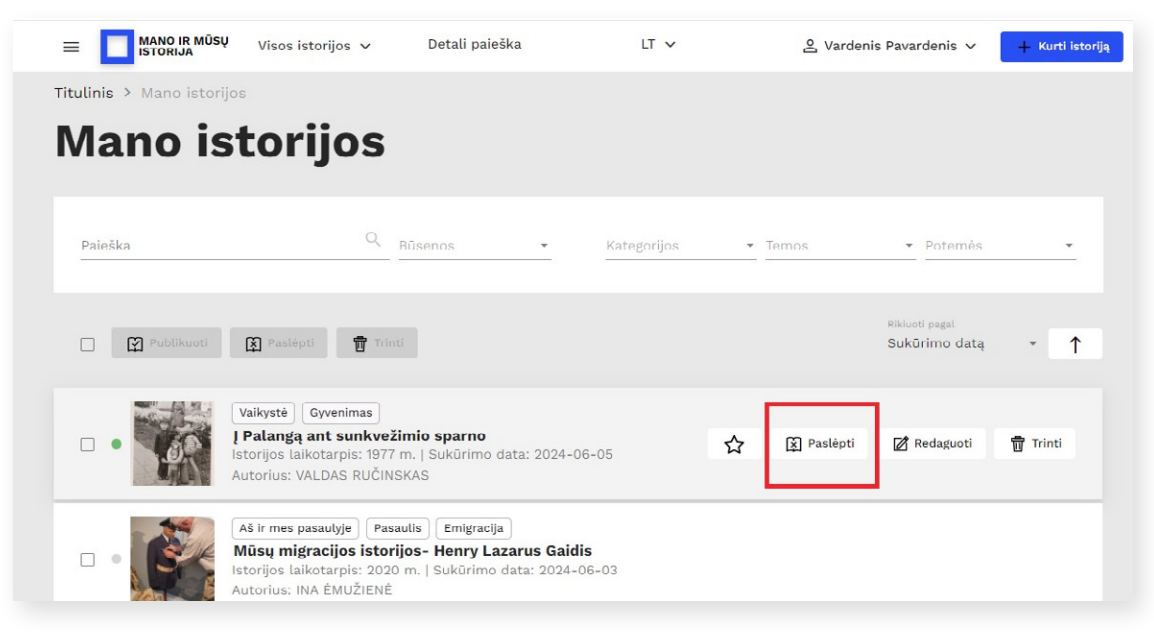

Pakoregavę arba papildę netikslumus, interaktyvią istoriją galėsite iš naujo publikuoti. LIMIS portale istorija vėl bus matoma, kai el. paslaugos administratorius iš naujo ją patvirtins.

**SVARBU!** Jeigu sukurtose istorijose yra klaidų arba netinkamo turinio, **LIMIS el. paslaugos "Mano ir mūsų** istorija" administratorius turi teisę atšaukti istorijos viešinimą. Istorijos kūrėjas bus informuotas apie viešinimo atšaukimą ir jo priežastis.

### 4. INTERAKTYVIOS ISTORIJOS REDAGAVIMAS

Sukurtą istoriją visada galite redaguoti. LIMIS el. paslaugos "Mano ir mūsų istorija" pradiniame puslapyje (<u>https://www.limis.lt/mimi</u>) viršutiniame kampe išskleiskite šalia savo vardo / pavardės esantį meniu ir spauskite **"Mano istorijos"**.

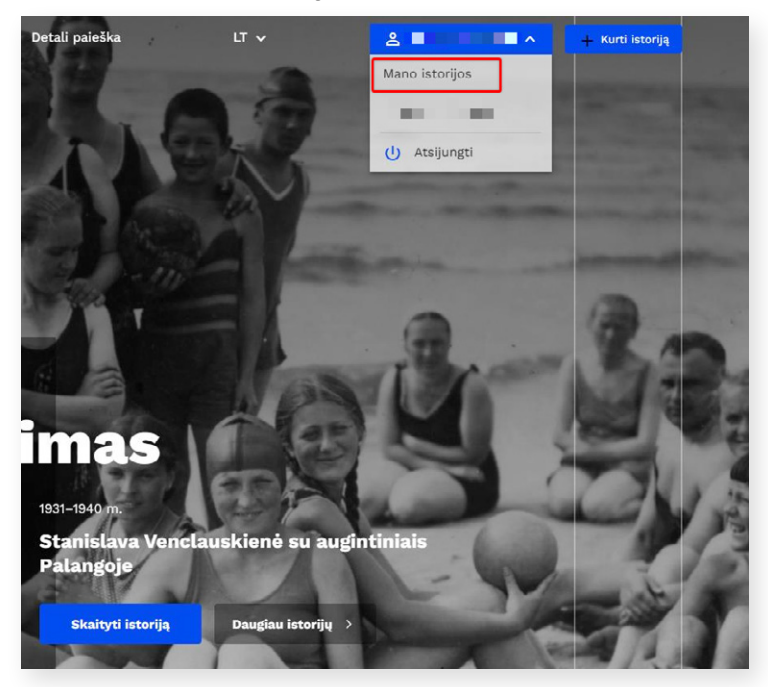

Atsidarys langas, kuriame matysite visų savo publikuotų, nepublikuotų ar atmestų istorijų sąrašą.

Sukurtų istorijų sąraše užveskite pele ant pasirinktos istorijos eilutės ir pasirinkite tolesnį veiksmą. Jeigu norite istoriją redaguoti, pridėti daugiau informacijos – spauskite mygtuką **"Redaguoti"**.

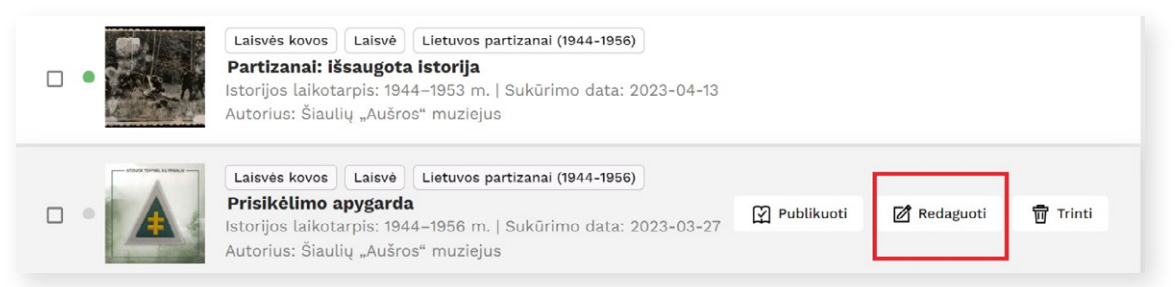

Kiekvienos istorijos lauko dešinėje pusėje matysite spalvotus taškelius: žalias reiškia, kad istorija buvo publikuota, pilkas – nepublikuota, raudonas – atmesta.

Patikslinę ar papildę istorijos informaciją, redagavimo lango apačioje spauskite mygtuką **"Išsaugoti juodraštį"**. Išsaugoję istoriją, nepamirškite vėl ją publikuoti.

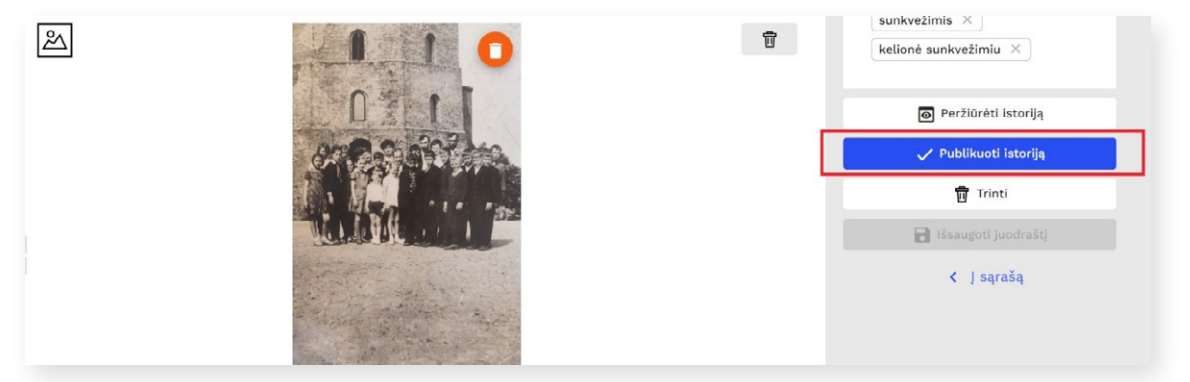

SVARBU! LIMIS portale istorija vėl bus matoma, kai el. paslaugos administratorius iš naujo ją patvirtins.

## 5. ISTORIJŲ PAIEŠKA

Norėdami surasti jus dominančią istoriją, galite rinktis iš trijų galimybių:

- detali paieška;
- vizualus interaktyvus žemėlapis;
- greita paieška.

Norėdami atlikti **detalią paiešką**, el. paslaugos "Mano ir mūsų istorija" pradinio puslapio viršuje paspauskite "Detali paieška". Čia galėsite ieškoti interaktyvių istorijų pagal pavadinimą, metus, kategorijas, vietovę ir kitus požymius.

| Paieška Q                          | Kategorijos • Ternos • Poternės • |
|------------------------------------|-----------------------------------|
| Metai nuo Metai iki Pridėti filtrą | Vietové Pridéti filtrą            |

Detalios paieškos mygtuką galite rasti ir kiek žemiau, dešinėje pradinio puslapio pusėje.

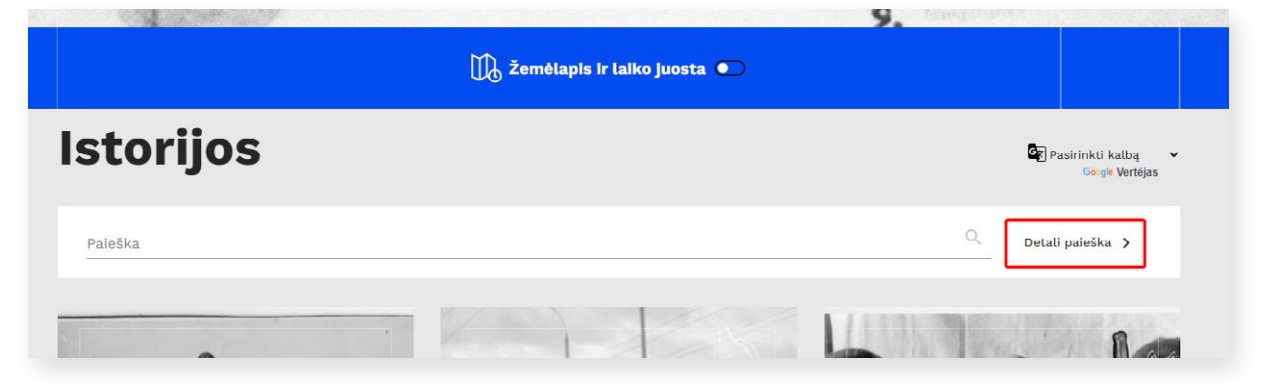

**Interaktyvaus žemėlapio** mygtuką "Žemėlapis ir laiko juosta" rasite pradinio puslapio apačioje, mėlynoje juostoje.

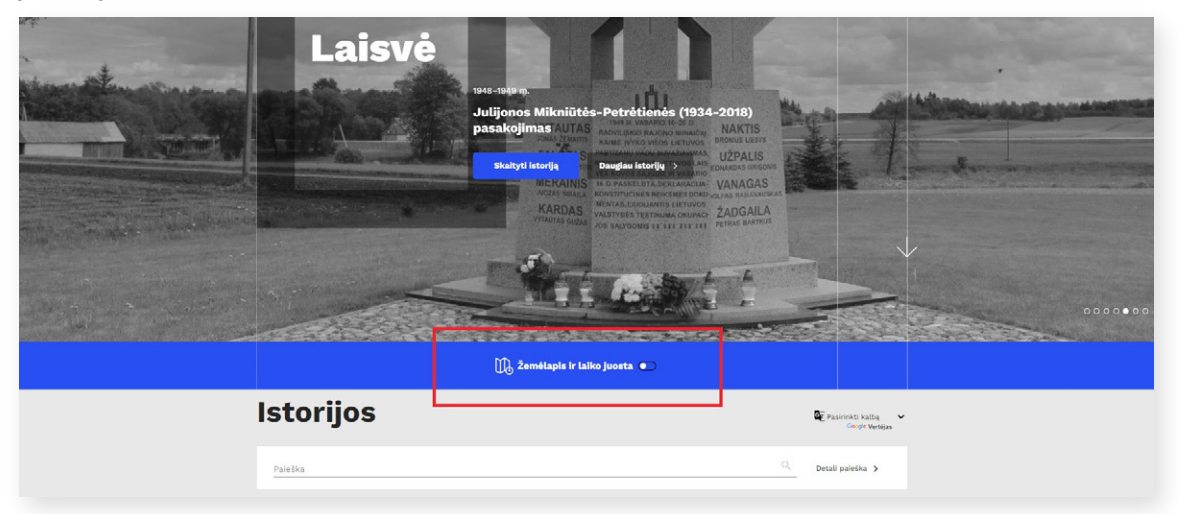

Naudojantis pelės ratuku galima atitraukti ir priartinti dominančią vietovę ir pamatyti, kokios istorijos yra jai priskirtos. Naudodamiesi laiko juosta galite pasirinkti istorijos intervalą ir peržiūrėti šiam laiko intervalui priskirtas istorijas.

|        |                                                                                                  |                            |                                                                                                    |                              | 00#00                                                                                                    |
|--------|--------------------------------------------------------------------------------------------------|----------------------------|----------------------------------------------------------------------------------------------------|------------------------------|----------------------------------------------------------------------------------------------------|
|        |                                                                                                  | 1890 m.                    | 1960 m.                                                                                                    | ( Impat                      |                                                                                                    |
| R      | V. Stakėno vaikystės prisiminimai<br>apie Šiaulių centrą<br>1953–1960 m.<br>Skaityti daugiau >   | te data porte              | 1 they                                                                                                    | A A A                        |                                                                                                    |
|        | Du partizanai - būrio draugai bei<br>žudikas ir auka<br>1949–1956 m.<br>Skaityti daugiau >       | Coprosition and the second | Provinsion<br>Hereingen<br>Aussian Aussian Aussia<br>Aussian Aussian Aussian Aussian Aussian Aussian Aussian Aussian Aussian Aussian Aussian Aussian Aussian Aussian                                                                                                    | Aurosta<br>asizer<br>Aurosta | ana<br>nana<br>nana<br>nana<br>nana<br>nana<br>nana<br>nana                                                                                                    |
| met at | Julijonos Mikniūtės-Petrėtienės<br>(1934-2018) pasakojimas<br>1948–1949 m.<br>Skaityti daugiau > | L                          | and a second second sec |                              | Agricant<br>Agricant<br>Agr |

Greitos paieškos lauką rasite pradinio puslapio apačioje, šalia paviešintų istorijų sąrašo.

|          |   | 1933–1933 m.<br>Vienas įvykis – k | kelios akimirkos   |                           |                                    |
|----------|---|-----------------------------------|--------------------|---------------------------|------------------------------------|
|          |   | Skaltyti istorija                 | Daugiau istorijų 🔿 |                           |                                    |
|          |   |                                   |                    |                           |                                    |
|          |   | De žemėtapis ir                   | r laiko juosta 🍙   | U.S.                      |                                    |
| Istorijo | S | The Zemélapis is                  | r Laiko juosta     | Contraction of the second | asirinkti katbą<br>Centri Vertijas |

Lauke **"Paieška"** interaktyvią istoriją galite surasti ir įvedę žymą (raktažodį). Tokiu atveju prieš paieškos žodį surinkite grotažymės "#" simbolį.

Kiekvienos sąraše esančios istorijos langelyje matysite interaktyvius mėlynos spalvos mygtukus su kategorijos / temos / potemės pavadinimu. Paspaudę ant jų, būsite nukreipti į sąrašą, kuriame rodomos visos tai kategorijai / temai / potemei priskirtos istorijos.

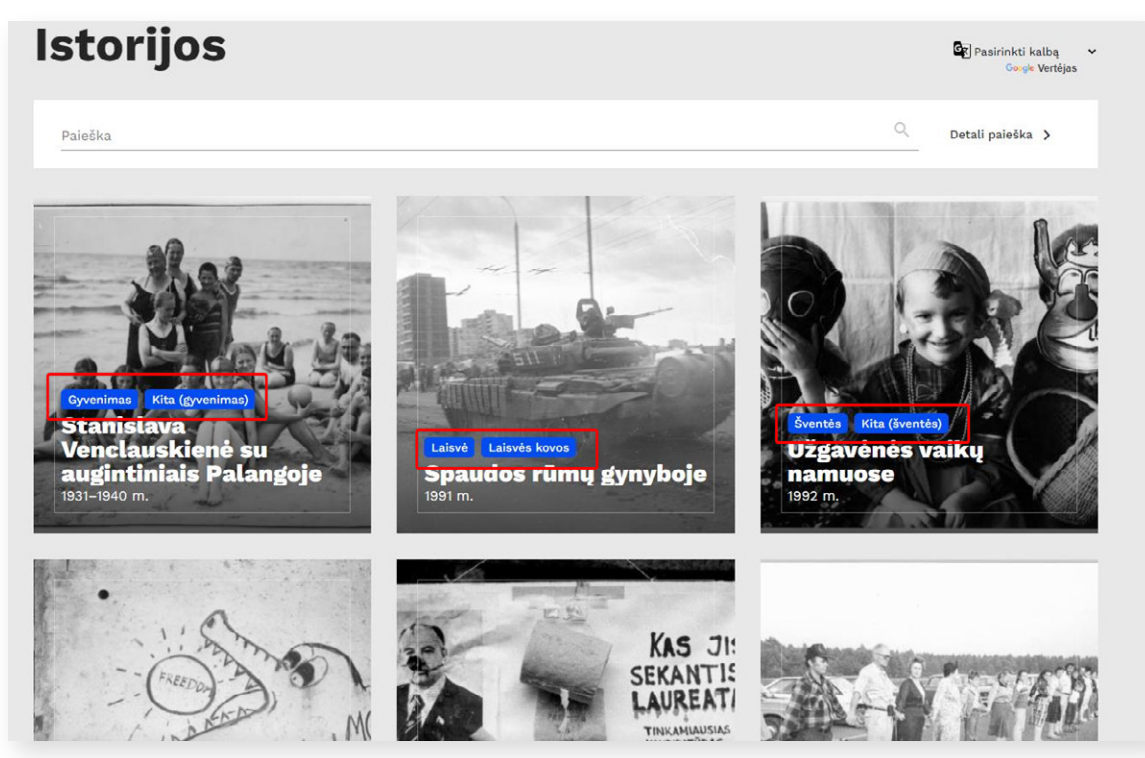

**Pastaba:** pradiniame el. paslaugos puslapyje dešinėje yra galimybė pasirinkti kalbą. Išskleidęs rodyklę paslaugos naudotojas gali visą puslapį išversti integruotu "Google Vertėjo" įrankiu.

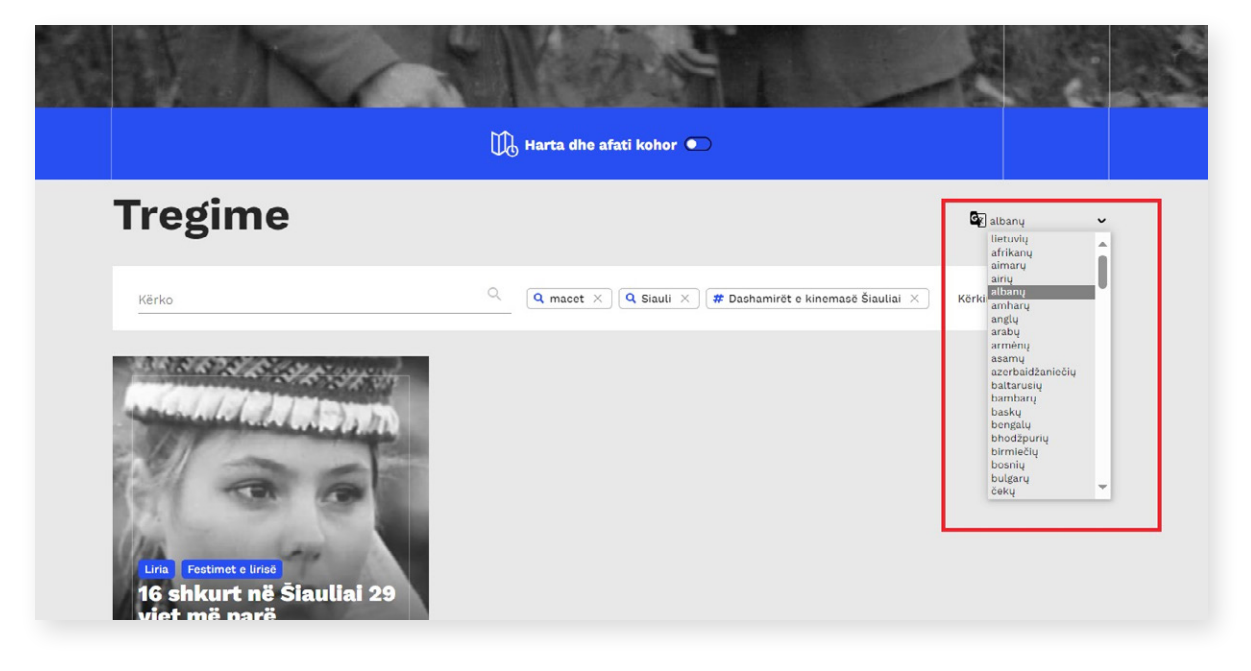

### 6. KATEGORIJŲ, TEMŲ IR POTEMIŲ MEDIS

Toliau pateikta el. paslaugos "Mano ir mūsų istorija" kategorijų, temų ir potemių lentelė, kad būtų galima lengviau pasirinkti, kuriai kategorijai priskirti savo sukurtą istoriją.

| KATEGORIJA | TEMA                | РОТЕМĖ     | PAPILDOMA KATEGORIJA |
|------------|---------------------|------------|----------------------|
|            | Armija              |            |                      |
|            | Aš ir mes pasaulyje | Emigracija |                      |
|            | Darbas, kolegos     | Kelionės   | SIEKIAI              |
|            | Draugai             |            |                      |
|            | Gimtadieniai        |            | ŠVENTĖS              |
|            | Kalėdos             |            | ŠVENTĖS              |
|            | Kita (gyvenimas)    |            |                      |
| GYVENIMAS  | Mano namai          |            |                      |
|            | Mokykla             |            |                      |
|            | Naujieji metai      |            | ŠVENTĖS              |
|            | Sportas             |            |                      |
|            | Studijos            |            |                      |
|            | Vaikystė            |            |                      |
|            | Velykos             |            | ŠVENTĖS              |
|            | Šeimos albumas      |            |                      |

|               | Aš ir mes            |                       |                  |
|---------------|----------------------|-----------------------|------------------|
|               | Dvasinės praktikos   |                       | SIEKIAI          |
|               | Kita (individualybė) |                       |                  |
|               | Kūryba               |                       |                  |
| INDIVIDUALYBĖ | Laisvės kelias 2020  |                       | LAISVĖ           |
|               | Lygios galimybės     | LGBT<br>Moterų teisės | LAISVĖ<br>LAISVĖ |
|               | Pomėgiai             |                       |                  |
|               | Stilius, mada        |                       |                  |
|               | Subkultūros          |                       | LAISVĖ           |
|               | "Rokenrolas"         |                       | LAISVĖ           |

|        | Atgimimas           | Baltijos kelias<br>Ekologiniai žygiai<br>Roko maršai<br>Sąjūdis                                                                                          |                                |
|--------|---------------------|----------------------------------------------------------------------------------------------------|--------------------------------|
|        | Kita (laisvė)       |                                                                                                    |                                |
|        | Laisvės kelias 2020 |                                                                                                    | INDIVIDUALYBĖ                  |
| LAISVĖ | Laisvės kovos       | 1863 m. sukilimas<br>Disidentai<br>Kauno pavasaris (Kalanta)<br>Lietuvos partizanai (1944–1956)<br>Sausio 13-oji<br>Savanoriai (Laisvės kovos 1918–1920) |                                |
|        | Laisvės šventės     | Kovo 11-oji<br>Vasario 16-oji                                                                                                    | ŠVENTĖS<br>ŠVENTĖS             |
|        | Lygios galimybės    | LGBT<br>Moterų teisės                                                                                                    | INDIVIDUALYBĖ<br>INDIVIDUALYBĖ |
| 1      | Nelaisvėje          | Holokaustas<br>Tremtis, lageriai                                                                                                    |                                |
|        | Subkultūros         |                                                                                                    |                                |
|        | "Rokenrolas"        |                                                                                                    |                                |

|          | Aš ir mes pasaulyje | Emigracija<br>Kelionės | GYVENIMAS<br>GYVENIMAS |
|----------|---------------------|------------------------|------------------------|
|          | Gamtos apsauga      |                        |                        |
|          | Kiemas              |                        |                        |
| PASAULIS | Kita (pasaulis)     |                        |                        |
|          | Mano kambarys       |                        |                        |
|          | Mano namai          |                        | GYVENIMAS              |
|          | Vietovės            |                        |                        |
|          | Dvasinės praktikos  |                        | INDIVIDUALYBĖ          |
|          | Gamtos apsauga      |                        | PASAULIS               |
|          | Industrija          |                        |                        |
|          | Kita (siekiai)      |                        |                        |
| SIEKIAI  | Mokslas, išradimai  |                        |                        |
|          | Profesijos          |                        |                        |
|          | Sportas             |                        | GYVENIMAS              |
|          | Studijos            |                        | GYVENIMAS              |
|          | Technika            |                        |                        |
|          | Transportas         |                        |                        |

|         | Atlaidai                  |                               |                  |
|---------|---------------------------|-------------------------------|------------------|
|         | Dainų šventės             |                               |                  |
|         | Gimtadieniai              |                               | GYVENIMAS        |
|         | Kalėdos                   |                               | GYVENIMAS        |
|         | Kita (šventės)            |                               |                  |
|         | Kovo 11-oji               |                               | LAISVĖ           |
| ŠVENTĖS | Laisvės šventės           | Kovo 11-oji<br>Vasario 16-oji | LAISVĖ<br>LAISVĖ |
|         | Liepos 6-oji              |                               |                  |
|         | Miesto šventės            |                               |                  |
|         | Naujieji metai            |                               | GYVENIMAS        |
|         | Pramogos<br>ir vakarėliai |                               |                  |
|         | Vasario 16-oji            |                               | LAISVĖ           |
|         | Velykos                   |                               | GYVENIMAS        |

Konsultacijos dėl skaitmeninių istorijų kūrimo ir tvarkymo naudojantis LIMIS platformos el. paslauga "Mano ir mūsų istorija" teikiamos el. paštu <u>manoistorija@limis.lt</u>